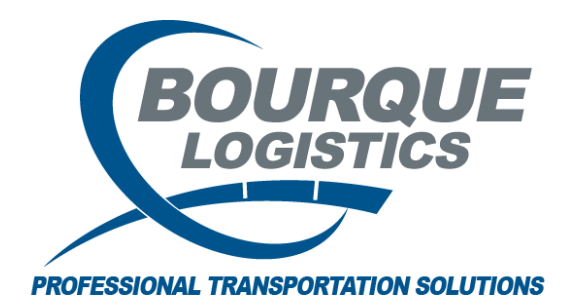

Creating a Car Profile Add Template RAILTRAC<sup>®</sup> Revision Number 2 5/1/2017

Users can create templates for uploading car profiles using the Templates tool in RAILTRAC.

Once logged into RAILTRAC, click on the Config tab. Next, select Templates, then Car Profile Add.

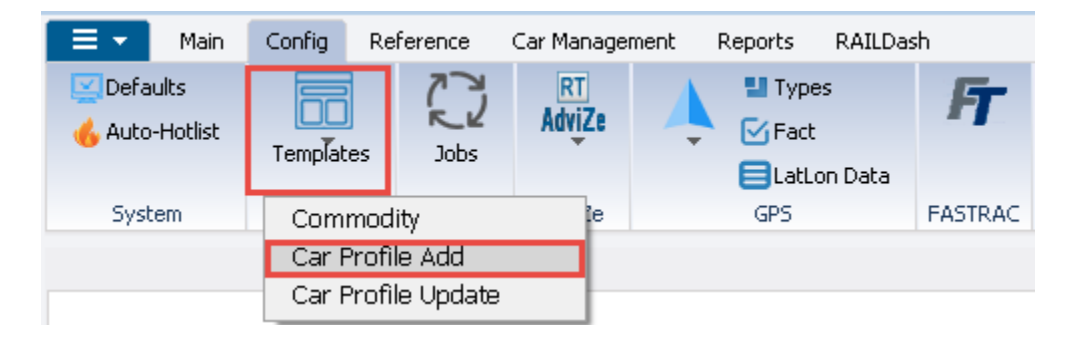

The Car Profile Add template window will open. This window will display 100 car numbers which are to be used as a guide only. These represent a preview of what the actual uploaded cars will look like using the template.

|                                      |          | 9       | System Update Car                             |                            |                    |
|--------------------------------------|----------|---------|-----------------------------------------------|----------------------------|--------------------|
| Template Name                        |          |         | Wide Assign                                   |                            |                    |
| BT CAB MECH                          | Preview  | •       |                                               |                            |                    |
| Active Status < REQUIRED >           | Car Init | Car No. | Fleet ID Business Group Car User ID Active St | tus Arrival Date           |                    |
| Actual Retire Date                   | FACX     | 095837  | COC( + 3710 - TETRAM + 2 - LEASED + YES       | • 01/01/00                 |                    |
| Alternate Return Origin              | FACX     | 095837  | COC( + 3710 - TETRAM + 2 - LEASED + YES       | • 01/01/00                 |                    |
| Anti-Slip Part Y/N                   | FACX     | 095837  | COC( - 3710 - TETRAM - 2 - LEASED - YES       | 01/01/00                   |                    |
| Assigned Comm Code                   | FACX     | 095837  | COC( - 3710 - TETRAM - 2 - LEASED - YES       | 01/01/00                   |                    |
| Assigned Origin                      | FACX     | 095837  | COC( = 3710 - TETRAM = 2 - LEASED = YES       | 01/01/00                   |                    |
| Bot Protect Type                     | FACX     | 095837  | COC( = 3710 - TETRAM = 2 - LEASED = YES       | 01/01/00                   |                    |
| Bot Stream Jack                      | FACX     | 095837  | COC( = 3710 - TETRAM = 2 - LEASED = YES       | 01/01/00                   |                    |
| Brake Type                           | FACY     | 095837  | COC( = 3710 - TETRAM = 2 - LEASED = YES       | 01/01/00                   |                    |
| Built Spic                           | FACY     | 095837  | CO-CC 3710 - TETRAN 2 - LEASED VES            | 01/01/00                   |                    |
| CPC 1232                             | EACY     | 005927  |                                               | 01/01/00                   |                    |
| Can Car Mile Rate                    | EACX     | 095037  |                                               | 01/01/00                   |                    |
| Capacity                             | FACX     | 095037  | CO-CC - 3710 - TETRAM - 2 - LEASED - TES      | ▼ 01/01/00                 |                    |
| Capacity Compart 1                   | FACX     | 095657  | CO-CC - S710 - TETRAN - 2 - LEASED - TES      | ▼ 01/01/00                 |                    |
| Capacity Compart 2                   | FACX     | 095837  | COCC V 3/10 - TETRAM V 2 - LEASED V YES       |                            |                    |
| Capacity Compart 4                   | FACX     | 095837  | COCC V 3710 - TETRAM V 2 - LEASED V YES       | ▼ 01/01/00                 |                    |
| Capacity Lompart 5                   | FACX     | 095837  | COCC V 3710 - TETRAM V 2 - LEASED V YES       | • 01/01/00                 |                    |
| Capacity Units                       | FACX     | 095837  | COC( V 3710 - TETRAM V 2 - LEASED V YES       | • 01/01/00                 |                    |
| Car Llass<br>Car Init < BEQLIIBED >  | FACX     | 095837  | COC( VES                                      | ▼ 01/01/00                 |                    |
| Car Length                           | FACX     | 095837  | COCC V 3710 - TETRAM V 2 - LEASED V YES       | ▼ 01/01/00                 |                    |
| Car Mile Hate<br>Car No < BEQUIBED > | FACX     | 095837  | COCC V 3710 - TETRAM V 2 - LEASED V YES       | ▼ 01/01/00                 |                    |
| Car Owner ID                         | + FACX   | 095837  | COC( VIS 3710 - TETRAM VIS 2 - LEASED VIS     | • 01/01/00                 |                    |
| RT CAR MECH USER DEF                 | FACX     | 095837  | COC( V 3710 - TETRAM V 2 - LEASED VES         | ▼ 01/01/00                 |                    |
| APPROVED COMM                        | FACX     | 095837  | COC( V 3710 - TETRAM V 2 - LEASED VES         | • 01/01/00                 |                    |
| DUE10<br>EXT PAINT STATUS            | FACX     | 095837  | COC( V 3710 - TETRAM V 2 - LEASED VES         | ▼ 01/01/00                 |                    |
| FIELD 70                             | FACX     | 095837  | COC( V 3710 - TETRAM V 2 - LEASED VES         | ▼ 01/01/00                 |                    |
| FIELD 72 CHAR<br>GNC TEST            | FACX     | 095837  | COC( V 3710 - TETRAM V 2 - LEASED VES         | ▼ 01/01/00                 |                    |
| GNC0518DUE                           | FACX     | 095837  | COC( V 3710 - TETRAM V 2 - LEASED VES         | ▼ 01/01/00                 |                    |
| JEFF'S UDF<br>Mu Date 11             | FACX     | 095837  | COC( VIS 3710 - TETRAM VIS 2 - LEASED VIES    | ▼ 01/01/00                 |                    |
| NEW TEST                             | FACX     | 095837  | COC( = 3710 - TETRAM = 2 - LEASED = YES       | ▼ 01/01/00                 |                    |
| Pullman Side Sill Insp               | FACX     | 095837  | COC( - 3710 - TETRAM - 2 - LEASED - YES       | v 01/01/00                 |                    |
| Reflectorization                     | FACX     | 095837  | COC( + 3710 - TETRAM + 2 - LEASED + YES       | ▼ 01/01/00                 |                    |
| SIZE TEST ODD ONE                    | FACX     | 095837  | COC( + 3710 - TETRAM + 2 - LEASED + YES       | ▼ 01/01/00                 |                    |
| SIZE TEST ODD TWO                    | FACX     | 095837  | COC( ¥ 3710 - TETRAM ¥ 2 - LEASED ¥ YES       | ▼ 01/01/00                 |                    |
| SIZE TEST ONE<br>SIZE TEST THREE     | FACX     | 095837  | COC( V 3710 - TETRAM V 2 - LEASED V YES       | ▼ 01/01/00                 |                    |
| SIZE TEST TWO                        | FACX     | 095837  | COC( + 3710 - TETRAM + 2 - LEASED + YES       | v 01/01/00                 |                    |
| TEMP FIELD 62<br>TEMP FIELD 64       | FACX     | 095837  | COC( V 3710 - TETRAM V 2 - LEASED VES         | • 01/01/00                 |                    |
| Temp Field 71                        | FACX     | 095837  | COC( V 3710 - TETRAM V 2 - LEASED VES         | • 01/01/00                 |                    |
| TEST FIELD<br>TEST FIELD VIEW1       | FACX     | 095837  | COC( 3710 - TETRAM 2 - LEASED YES             | • 01/01/00                 |                    |
| TEST RT12.5.4.2                      | FACX     | 095837  | COC( = 3710 - TETRAM = 2 - LEASED = YES       | 01/01/00                   |                    |
| TEST SIZE<br>TEST VIEW2              | FACX     | 095837  | COC( = 3710 - TETRAM = 2 - LEASED = YES       | 01/01/00                   |                    |
| Yet Another Test                     | FACX     | 095837  | COC( = 3710 - TETRAN = 2 - LEASED VES         | 01/01/00                   |                    |
|                                      | FACX     | 095837  | COC( = 3710 - TETRAN = 2 - LEASED VES         | 01/01/00                   |                    |
|                                      | FACX     | 095837  | COC(- 3710 - TETRAN - 2 - I FASED VES         | 01/01/00                   |                    |
| L                                    |          | 555657  |                                               |                            |                    |
|                                      |          |         |                                               | Save Close Delete New Copy | as Update Template |

To create a template, the user can leave columns as they currently appear. Additional columns can be added as needed under fields RT\_CAR\_MECH and RT\_CAR-MECH-USER\_DEF.

| Template Name                               |          | S       | ystem U<br>Wide | pdate Car<br>Assign |              |               |
|---------------------------------------------|----------|---------|-----------------|---------------------|--------------|---------------|
|                                             |          | -       |                 |                     |              |               |
| RT CAR MECH                                 | Preview  |         |                 |                     |              |               |
| Active Status < REQUIRED >                  | Car Init | Car No. | Fleet ID        | Business Group      | Car User ID  | Active Status |
| Actual Retire Date                          | FACX     | 095837  | COC( -          | 3710 - TETRAM       | 2 - LEASED   | YES           |
| Allowable Weight<br>Alternate Beturn Origin | FACY     | 095837  | coc( -          | 3710 - TETRAN -     | 2 - LEASED - | VES           |
| Anti-Slip Part Y/N                          | EACY     | 005927  | 00-00           | 2710 - TETRAM       |              | VEC           |
| Arrival Date                                | FACA     | 093037  | CO-C( •         | 3710 - TETRAP -     |              | 100           |
| Assigned Origin                             | FACX     | 095837  | cocc 🗸          | 3/10 - TETRAM -     | 2 - LEASED 👻 | YES 👻         |
| Bearing Type                                | FACX     | 095837  | COC( -          | 3710 - TETRAM 👻     | 2 - LEASED 👻 | YES 👻         |
| Bot Protect Type<br>Bot Stream Lack         | FACX     | 095837  | COC( 🗕          | 3710 - TETRAM 👻     | 2 - LEASED 👻 | YES 💌         |
| Bot Valve Type                              | FACX     | 095837  | COC( 🗸          | 3710 - TETRAM 👻     | 2 - LEASED 👻 | YES 👻         |
| Brake Type                                  | FACX     | 095837  | COC( 🗸          | 3710 - TETRAM 👻     | 2 - LEASED 👻 | YES 💌         |
| Business Group                              | FACX     | 095837  | COC( -          | 3710 - TETRAM 👻     | 2 - LEASED 👻 | YES 👻         |
| CPC 1232                                    | FACX     | 095837  | coc( -          | 3710 - TETRAM -     | 2 - LEASED   | YES -         |
| Can Car Mile Rate                           | EACY     | 005927  | CO C(           | 2710 TETDAM         |              | VEC           |
| Canada 17N                                  | FACA     | 093637  |                 | 3710 - TETRAM       |              | 103           |
| Capacity Compart 1                          | FACX     | 095837  |                 | 3/10 - TETRAM -     | 2 - LEASED 👻 | YES 💌         |
| Capacity Compart 2                          | FACX     | 095837  | COC(            | 3710 - TETRAM 👻     | 2 - LEASED 👻 | YES 💌         |
| Capacity Compart 4                          | FACX     | 095837  | COC( 🗸          | 3710 - TETRAM 👻     | 2 - LEASED 👻 | YES 👻         |
| Capacity Compart 5                          | FACX     | 095837  | COC( 🗸          | 3710 - TETRAM 👻     | 2 - LEASED 👻 | YES 💌         |
| Capacity UUM<br>Capacity Units              | FACX     | 095837  | COC( -          | 3710 - TETRAM 👻     | 2 - LEASED 👻 | YES 👻         |
| Car Class                                   | FACX     | 095837  | COC( -          | 3710 - TETRAM       | 2 - LEASED   | YES           |
| Car Init < REQUIRED >                       | FACY     | 095837  | coc( -          | 3710 - TETRAN -     | 2 - LEASED - | VES           |
| LarLength<br>CarMile Bate                   | EACY     | 005937  |                 | 3710 TETRAN         |              | VEC           |
| Car No. < REQUIRED >                        | FACX     | 093637  |                 | 3710 - TETRAM       | Z - LEASED - | 100           |
| Car Owner ID                                | FACX     | 095837  | cocc -          | 3/10 - TETRAM -     | 2 - LEASED 👻 | YES 👻         |
| RT_CAR_MECH_USER_DEF                        | FACX     | 095837  | COC( -          | 3710 - TETRAM 👻     | 2 - LEASED 👻 | YES 💌         |
| APPROVED COMM                               | FACX     | 095837  | COC( 🗕          | 3710 - TETRAM 👻     | 2 - LEASED 👻 | YES 👻         |
| DUE10                                       | FACX     | 095837  | COC( 🗸          | 3710 - TETRAM 👻     | 2 - LEASED 👻 | YES 👻         |
| FIELD 70                                    | FACX     | 095837  | COC( -          | 3710 - TETRAM 👻     | 2 - LEASED 👻 | YES 👻         |
| FIELD 72 CHAR                               | FACX     | 095837  | COC( -          | 3710 - TETRAM 👻     | 2 - LEASED 👻 | YES 💌         |
| GNC TEST<br>GNC0518DUE                      | FACX     | 095837  | coc( -          | 3710 - TETRAM -     | 2 - LEASED   | YES -         |
| JEFF'S UDF                                  | EACY     | 005837  | 0-0             | 3710 - TETP AN      | 2 - LEASED   | VES           |
| My Date 11                                  | EACY     | 005007  |                 |                     |              | 100           |
| NEW TEST<br>Pullman Side Sill Insp          | FACX     | 095637  | ······          | 3710 - TETRAM 👻     | 2 - LEASED 👻 | TES V         |
| QUICK CONNECT 3 IN. LIQUID TOP              | FACX     | 095837  | COC( -          | 3710 - TETRAM       | 2 - LEASED 👻 | YES 👻         |
| Reflectorization                            | FACX     | 095837  | COC( 🗸          | 3710 - TETRAM 👻     | 2 - LEASED 👻 | YES 👻         |
| SIZE TEST ODD THREE                         | FACX     | 095837  | COC( 🗸          | 3710 - TETRAM 👻     | 2 - LEASED 👻 | YES 💌         |
| SIZE TEST ODD TWO                           | FACX     | 095837  | COC( 🗸          | 3710 - TETRAM 👻     | 2 - LEASED 👻 | YES 💌         |
| SIZE TEST UNE                               | FACX     | 095837  | COC( -          | 3710 - TETRAM 👻     | 2 - LEASED 👻 | YES 👻         |
| SIZE TEST TWO                               | FACX     | 095837  | COC( -          | 3710 - TETRAM       | 2 - LEASED   | YES           |
| TEMP FIELD 62                               | FACY     | 095837  | coc( _          | 3710 - TETRAN -     | 2 .LEASED -  | VES           |
| Temp Field 71                               | EACY     | 005927  | COC(            | 2710 - TETRAN       |              | VEC           |
| TEST FIELD                                  | FACA     | 095057  |                 | 3710 - TETRAM       |              | 1L3           |
| TEST FIELD VIEW1                            | FACX     | 095837  |                 | 3710 - IEIRAM -     | z - LEASED 👻 | TES 💌         |
| TEST SIZE                                   | FACX     | 095837  | COC( -          | 3710 - TETRAM 👻     | 2 - LEASED 👻 | YES 👻         |
| TEST VIEW2                                  | FACX     | 095837  | COC( 🗸          | 3710 - TETRAM 👻     | 2 - LEASED 👻 | YES 💌         |
| Yet Another Test                            | FACX     | 095837  | COC( -          | 3710 - TETRAM 👻     | 2 - LEASED 👻 | YES 👻         |
|                                             | FACX     | 095837  | COC( -          | 3710 - TETRAM 🚽     | 2 - LEASED 👻 | YES 👻         |
|                                             | FACX     | 095837  | coc( -          | 3710 - TETRAM -     | 2 - LEASED - | YES           |
|                                             | _        |         |                 |                     |              |               |

Save Close Delete New Copy as Update Template

There are some required fields listed which cannot be manipulated. **RT\_CAR\_MECH** 

| Active Status < REQUIRED >       |   |
|----------------------------------|---|
| Actual Retire Date               |   |
| Allowable Weight                 |   |
| Alternate Return Urigin          |   |
| Anti-Slip Part Y/N               | = |
| Amvar Date<br>Assigned Comm Code |   |
| Assigned Commicode               |   |
| Assigned Origin<br>Bearing Tupe  |   |
| Bot Protect Tupe                 |   |
| Bot Stream Jack                  |   |
| Bot Valve Tupe                   |   |
| Brake Type                       |   |
| Built Splc                       |   |
| Business Group                   |   |
| CPC 1232                         |   |
| Can Car Mile Rate                |   |
| Canada Y/N                       |   |
| Capacity                         |   |
| Capacity Compart 1               |   |
| Capacity Compart 2               |   |
| Capacity Compart 3               |   |
| Capacity Compart 4               |   |
| Capacity Compart 5               |   |
| Capacity Upits                   |   |
| Capacity offics                  |   |
| Car Init < REQUIRED >            |   |
| Car Length                       |   |
| Car Mile Rate                    |   |
| Car No. < REQUIRED >             |   |
| Car Owner ID                     | - |
|                                  |   |

Clicking on additional field names will add them to the template preview. Selected field names will be highlighted. To remove added field names, just click them again.

| Template Name                  |          | S       | iystem U<br>Wide | Ipdate Car<br>Assign |              |               |          |            |
|--------------------------------|----------|---------|------------------|----------------------|--------------|---------------|----------|------------|
|                                |          |         |                  |                      |              |               |          |            |
| RT CAR MECH                    | Preview  |         | _                | _                    |              |               |          |            |
| Active Status < REQUIRED >     | Car Init | Car No. | Fleet ID         | Business Group       | Car User ID  | Active Status | Capacity | Car Length |
| Actual Retire Date             | FACX     | 095837  | COC( -           | 3710 - TETRAM        | 2 - LEASED   | YES           | 4500     | 75.00      |
| Allowable weight               | EACY     | 005837  | co-cc            | 3710 - TETP AN       | 2 - LEASED   | VEC           | 4500     | 75.00      |
| Anti-Slip Part Y/N             |          | 093037  |                  |                      |              | 1C3 V         | 4500     | 75.00      |
| Arrival Date =                 | FACX     | 095837  | cocc 🗸           | 3/10 - TETRAM 👻      | 2 - LEASED 👻 | YES 👻         | 4500     | /5.00      |
| Assigned Comm Code             | FACX     | 095837  | COC( 🗸           | 3710 - TETRAM 👻      | 2 - LEASED 👻 | YES 👻         | 4500     | 75.00      |
| Bearing Type                   | FACX     | 095837  | COC( 🗸           | 3710 - TETRAM 👻      | 2 - LEASED 👻 | YES 👻         | 4500     | 75.00      |
| Bot Protect Type               | FACX     | 095837  | COC(             | 3710 - TETRAM 👻      | 2 - LEASED   | YES 👻         | 4500     | 75.00      |
| Bot Stream Jack                | FACX     | 095837  | coc( -           | 3710 - TETRAN        | 2 - LEASED - | YES _         | 4500     | 75.00      |
| Brake Tupe                     | EACY     | 0050007 |                  |                      |              | VEC           | 4500     | 75.00      |
| Built Splc                     | FACX     | 095837  |                  | 3710 - TETRAM 👻      | Z - LEASED   | TES 💌         | 4500     | /5.00      |
| Business Group                 | FACX     | 095837  | COC(             | 3710 - TETRAM 👻      | 2 - LEASED 👻 | YES 👻         | 4500     | 75.00      |
| Cap Car Mile Pate              | FACX     | 095837  | COC( 🗸           | 3710 - TETRAM 👻      | 2 - LEASED 👻 | YES 👻         | 4500     | 75.00      |
| Canada Y/N                     | FACX     | 095837  | COC( -           | 3710 - TETRAM 👻      | 2 - LEASED 👻 | YES 👻         | 4500     | 75.00      |
| Capacity                       | FACX     | 095837  | coc( -           | 3710 - TETRAM        | 2 - LEASED   | YES -         | 4500     | 75.00      |
| Capacity Compart 1             | EACY     | 005927  | co-c(            | 2710 - TETRAN        |              | VEC           | 4500     | 75.00      |
| Capacity Compart 3             | ACA      | 093037  |                  | 3710 - TETRAM 👻      | 2 - LEAGED V | TL3 💌         | 4300     | 75.00      |
| Capacity Compart 4             | FACX     | 095837  | coc(             | 3710 - TETRAM 👻      | 2 - LEASED 👻 | YES 👻         | 4500     | 75.00      |
| Capacity Compart 5             | FACX     | 095837  | COC( 🗸           | 3710 - TETRAM 👻      | 2 - LEASED 👻 | YES 👻         | 4500     | 75.00      |
| Capacity UUM<br>Capacity Units | FACX     | 095837  | COC( -           | 3710 - TETRAM 👻      | 2 - LEASED 👻 | YES 👻         | 4500     | 75.00      |
| Car Class                      | FACX     | 095837  | COC( -           | 3710 - TETRAM        | 2 - LEASED   | YES 👻         | 4500     | 75.00      |
| Car Init < REQUIRED >          | FACX     | 095837  | coc(             | 3710 - TETRAN        | 2 - LEASED - | YES           | 4500     | 75.00      |
| Car Mile Bate                  | EACY     | 005927  | CO. C(           | 2710 TETDAN          |              | VEC           | 4500     | 75.00      |
| Car No. < REQUIRED >           | FACA     | 093637  |                  | 3710 - TETRAM -      | Z - LEASED - | TES V         | 4500     | 75.00      |
| Car Owner ID 🔹                 | FACX     | 095837  | cocc 🗸           | 3/10 - TETRAM 👻      | 2 - LEASED 👻 | YES 👻         | 4500     | /5.00      |
| RT CAR MECH USER DEF           | FACX     | 095837  | COC(             | 3710 - TETRAM 👻      | 2 - LEASED 👻 | YES 👻         | 4500     | 75.00      |
| APPROVED COMM                  | FACX     | 095837  | COC( 🗸           | 3710 - TETRAM 👻      | 2 - LEASED 👻 | YES 👻         | 4500     | 75.00      |
| DUE10                          | FACX     | 095837  | COC( -           | 3710 - TETRAM 🚽      | 2 - LEASED 👻 | YES 👻         | 4500     | 75.00      |
| EXT PAINT STATUS               | FACX     | 095837  | coc( -           | 3710 - TETRAM        | 2 - LEASED   | YES           | 4500     | 75.00      |
| FIELD 72 CHAR                  | EACY     | 005927  | CO. C(           | 2710 TETRAN          |              | VEC           | 4500     | 75.00      |
| GNC TEST                       | ACA      | 090007  |                  |                      |              | · · · ·       | +300     | 75.00      |
| GNC0518DUE                     | FACX     | 095837  | COC( -           | 3710 - TETRAM 👻      | 2 - LEASED   | YES 💌         | 4500     | 75.00      |
| Mu Date 11                     | FACX     | 095837  | COC( 🗸           | 3710 - TETRAM 👻      | 2 - LEASED 👻 | YES 👻         | 4500     | 75.00      |

©2017 Bourque Data Systems, Inc. All Rights Reserved

If Update Car Assign is selected, the system will add the fields needed for Car Assignment.

| Template Name                            |   |          | 9       | iystem<br>Wide | Update Car<br>Assign |                     |                         |            |            |           |                 |                              |           |                   |
|------------------------------------------|---|----------|---------|----------------|----------------------|---------------------|-------------------------|------------|------------|-----------|-----------------|------------------------------|-----------|-------------------|
|                                          |   |          | -       |                | <b>V</b>             |                     |                         |            |            |           |                 |                              |           |                   |
| RT_CAR_MECH                              |   | Preview  |         |                |                      |                     |                         |            |            |           |                 |                              |           |                   |
| Lining Type                              | * | Car Init | Car No. | Fleet          | ID Business          | Group Car User I    | D Active Status         | 6 Capacity | Car Length | Lessor No | Lessor Rider No | Arrival Date                 | Lessee No | Sublease Rider No |
| Load Limit                               |   | FACX     | 095837  | COC            | ( 🗸 3710 - TET       | RAM 🚽 2 - LEASED 🛛  | YES .                   | 4500       | 75.00      | ARI       | ARI002          | ▼ 01/01/00                   |           | -                 |
| Maker                                    |   | FACX     | 095837  | COC            | ( 🗸 3710 - TET       | RAM - 2 - LEASED    | YES                     | 4500       | 75.00      | ARI       | ARI002          | ▼ 01/01/00                   | -         | -                 |
| Manway Size                              |   | FACX     | 095837  | coc            | ( 3710 - TET         | RAM 2 - LEASED      | YES                     | 4500       | 75.00      | ARI       | ARI002          | - 01/01/00                   |           |                   |
| Mexico Y/N                               |   | EACY     | 005837  | 0-0            | 7 3710 - TET         | DAN 2 - LEASED      | VES                     | 4500       | 75.00      | APT       | AP1002          | 01/01/00                     |           |                   |
| Next Maint Date                          |   | EACY     | 005007  | 00 0           | X 3710 TET           |                     |                         | 4500       | 75.00      |           | AR1002          | 01/01/00                     |           |                   |
| No Compart                               |   | FACX     | 095837  | 00             | .( - 3710 - TET      | KAM V Z-LEASED      | TES .                   | 4500       | /5.00      | ARI       | AR1002          | <ul> <li>01/01/00</li> </ul> |           |                   |
| Odometer Estimate                        |   | FACX     | 095837  | COC            | 3710 - TET           | RAM 2 - LEASED      | VES .                   | 4500       | 75.00      | ARI       | ARI002          | • 01/01/00                   |           |                   |
| Paint Condition                          |   | FACX     | 095837  | COC            | 3710 - TET           | RAM 🚽 2 - LEASED    | YES .                   | 4500       | 75.00      | ARI       | ARI002          | ▼ 01/01/00                   | -         | -                 |
| Paint Date Prev                          |   | FACX     | 095837  | COC            | (🚽 3710 - TET        | RAM 🚽 2 - LEASED    | YES .                   | 4500       | 75.00      | ARI .     | ARI002          |                              |           | -                 |
| Paint Type                               |   | FACX     | 095837  | COC            | ( 🗸 3710 - TET       | RAM 🚽 2 - LEASED    | YES .                   | 4500       | 75.00      | ARI       | ARI002          | ▼ 01/01/00                   | -         | •                 |
| Purchase Date                            |   | FACX     | 095837  | COC            | 3710 - TET           | RAM 2 - LEASED      | YES                     | 4500       | 75.00      | ARI       | ARI002          | • 01/01/00                   |           |                   |
| Purchase Price<br>Rebuilt Date           |   | FACY     | 095837  | coc            | ( _ 3710 - TET       | PAN 2 - LEASED      | VES                     | 4500       | 75.00      | APT .     | AP1002          | - 01/01/00                   |           |                   |
| Safe valve Type                          |   | EACY     | 005007  | 00 0           | × 3710 TET           |                     | VEC                     | 4500       | 75.00      | ADT       | 401002          | 01/01/00                     | -         |                   |
| Safety Vent Type                         |   | FACA     | 095657  | 00             | - 3710 - TET         | KAM V Z-LEASED      | TES .                   | 4500       | 75.00      | ARI       | AR1002          | • 01/01/00                   | -         |                   |
| Shel Thickness Prev Date<br>Shell Normal |   | FACX     | 095837  | coc            | ( 3710 - TET         | RAM 2 - LEASED      | YES                     | 4500       | 75.00      | ARI .     | AR1002          | • 01/01/00                   |           |                   |
| Shell Thick                              | = | FACX     | 095837  | COC            | 3710 - TET           | RAM 🚽 2 - LEASED    | YES .                   | 4500       | 75.00      | ARI       | ARI002          | ▼ 01/01/00                   |           | •                 |
| Shell Thickness Due Date                 |   | FACX     | 095837  | COC            | 3710 - TET           | RAM 🚽 2 - LEASED -  | YES .                   | 4500       | 75.00      | ARI .     | ARI002          | 01/01/00                     |           |                   |
| Shell Trickness Unit                     |   | FACX     | 095837  | COC            | ( 🗸 3710 - TET       | RAM 🚽 2 - LEASED -  | YES .                   | 4500       | 75.00      | ARI       | ARI002          | <ul> <li>01/01/00</li> </ul> | -         | •                 |
| Spark Test Due                           |   | FACX     | 095837  | COC            |                      | RAM 2 - LEASED      | YES                     | 4500       | 75.00      | ARI       | ARI002          | • 01/01/00                   |           | -                 |
| Spark Test Prev                          |   | FACX     | 095837  | COC            | ( - 3710 - TET       | RAM 2 - LEASED      | YES                     | 4500       | 75.00      | ARI       | - ARI002        | - 01/01/00                   |           |                   |
| Stub Sill Test Date                      |   | EACY     | 005837  | COC            | 3710 - TET           | PAN 2 LEASED        | VES                     | 4500       | 75.00      | APT       | AP1002          | 01/01/00                     |           |                   |
| Stub Sill Test Prev                      |   | EACY     | 005927  | 00 0           | X 3710 TET           |                     | VEC                     | 4500       | 75.00      | ADT       | 401002          | 01/01/00                     | -         |                   |
| Sublease Rider No < REQUIRED >           | ÷ | FACA     | 093637  | 0.0            | 3710 - TET           | RAM V 2 LEASED      |                         | 4500       | 75.00      | ARI       | AR1002          | • 01/01/00                   |           |                   |
| RT_CAR_MECH_USER_DEF                     |   | FACX     | 095837  | 00             | .C - 3710 - TET      | RAM - 2 - LEASED    | • YES                   | 4500       | 75.00      | ARI       | • AR1002        | U1/01/00                     | -         |                   |
| APPROVED COMM                            |   | FACX     | 095837  | COC            | 3710 - TET           | RAM 🚽 2 - LEASED    | • YES                   | 4500       | 75.00      | ARI       | ARI002          | • 01/01/00                   |           | -                 |
| EXT PAINT STATUS                         |   | FACX     | 095837  | COC            | 3710 - TET           | RAM 🗶 2 - LEASED -  | <ul> <li>YES</li> </ul> | 4500       | 75.00      | ARI       | ARI002          | ▼ 01/01/00                   |           |                   |
| FIELD 70                                 |   | FACX     | 095837  | COC            | ( 🗸 3710 - TET       | RAM 👻 2 - LEASED -  | YES .                   | 4500       | 75.00      | ARI       | ARI002          | ▼ 01/01/00                   | -         | -                 |
| FIELD 72 CHAR                            |   | FACX     | 095837  | COC            | ( 🗸 3710 - TET       | RAM - 2 - LEASED    | YES .                   | 4500       | 75.00      | ARI       | ARI002          | ▼ 01/01/00                   | -         | •                 |
| GNC0518DUE                               |   | FACX     | 095837  | coc            | 3710 - TET           | RAM 2 - LEASED      | YES                     | 4500       | 75.00      | ARI       | ARI002          | <ul> <li>01/01/00</li> </ul> |           |                   |
| JEFF'S UDF                               |   | EACY     | 095837  | COC            | ( 3710 - TET         |                     | VES                     | 4500       | 75.00      | ADT       | AP1002          | 01/01/00                     |           |                   |
| My Date 11                               |   | EACY     | 005007  | 00 0           | 2710 TET             |                     |                         | 4500       | 75.00      | ADT       | 401002          | 01/01/00                     | -         |                   |
| Pulman Side Sill Insp                    |   | ACX      | 095057  | 00             | - 3710 - TET         | RAM V Z - LEASED    | • 1C5 •                 | 4500       | /5.00      | MRI -     | AR1002          | ■ 01/01/00                   |           |                   |
| · · ··································   |   | LIFACX   | 095837  | ICOC           | C = 3710 - TET       | RAM - 12 - LEASED - | - IYES                  | 4500       | 75.00      | ARI .     | - AR1002        | - 01/01/00                   | -         | -                 |

Once the user is finished creating the template, a template name can be assigned by typing the desired template name in the Template Name field.

| Template Name                                |          | 9       | iystem<br>Wide | Update Car<br>Assign      |              |               |          |            |           |                 |              |           |                   |
|----------------------------------------------|----------|---------|----------------|---------------------------|--------------|---------------|----------|------------|-----------|-----------------|--------------|-----------|-------------------|
| KELLY TEST NRS1                              |          | -       |                | <b>V</b>                  |              |               |          |            |           |                 |              |           |                   |
| RT_CAR_MECH                                  | Preview  |         |                |                           |              |               |          |            |           |                 |              |           |                   |
| Lining Type                                  | Car Init | Car No. | Fleet          | ID Business Group         | Car User ID  | Active Status | Capacity | Car Length | Lessor No | Lessor Rider No | Arrival Date | Lessee No | Sublease Rider No |
| Load Limit<br>Load Type                      | FACX     | 095837  | COC(           | 👻 3710 - TETRAM 👻         | 2 - LEASED 👻 | YES 👻         | 4500     | 75.00      | ARI 👻     | ARI002          | . 01/01/00   | -         |                   |
| Maker                                        | FACX     | 095837  | COC(           | 👻 3710 - TETRAM 👻         | 2 - LEASED 👻 | YES 👻         | 4500     | 75.00      | ARI 👻     | ARI002          | 01/01/00     | -         |                   |
| Manway Size<br>Manway Tune                   | FACX     | 095837  | COCC           | 🗙 3710 - TETRAM 👻         | 2 - LEASED 👻 | YES 👻         | 4500     | 75.00      | ARI 👻     | ARI002          | . 01/01/00   |           |                   |
| Mexico Y/N                                   | FACX     | 095837  | COC(           | 🗙 3710 - TETRAM 👻         | 2 - LEASED 👻 | YES 👻         | 4500     | 75.00      | ARI 👻     | ARI002          | . 01/01/00   |           |                   |
| Next Maint Date<br>No Compart                | FACX     | 095837  | COC(           | ➡ 3710 - TETRAM ➡         | 2 - LEASED 👻 | YES 👻         | 4500     | 75.00      | ARI 👻     | ARI002          | 01/01/00     |           | •                 |
| Odometer Actual                              | FACX     | 095837  | COC(           | ➡ 3710 - TETRAM ➡         | 2 - LEASED 👻 | YES 👻         | 4500     | 75.00      | ARI 👻     | ARI002          | 01/01/00     |           |                   |
| Paint Condition                              | FACX     | 095837  | COC(           | ➡ 3710 - TETRAM ➡         | 2 - LEASED 👻 | YES 👻         | 4500     | 75.00      | ARI 👻     | ARI002          | 01/01/00     | •         | -                 |
| Paint Date Prev                              | FACX     | 095837  | COC(           |                           | 2 - LEASED 👻 | YES 👻         | 4500     | 75.00      | ARI 👻     | ARI002          | 01/01/00     |           |                   |
| Paint Due<br>Paint Type                      | FACX     | 095837  | COC(           |                           | 2 - LEASED 👻 | YES 👻         | 4500     | 75.00      | ARI 👻     | ARI002          | 01/01/00     |           |                   |
| Purchase Date                                | FACX     | 095837  | COC(           | ➡ 3710 - TETRAM ▼         | 2 - LEASED 👻 | YES 👻         | 4500     | 75.00      | ARI 👻     | ARI002          | 01/01/00     |           |                   |
| Purchase Price<br>Rebuilt Date               | FACX     | 095837  | COCC           | ➡ 3710 - TETRAM ➡         | 2 - LEASED 👻 | YES 👻         | 4500     | 75.00      | ARI 👻     | ARI002          | . 01/01/00   |           |                   |
| Safe valve Type                              | FACX     | 095837  | COCC           | - 3710 - TETRAM -         | 2 - LEASED   | YES 👻         | 4500     | 75.00      | ARI 👻     | ARI002          | . 01/01/00   |           |                   |
| Safety Vent Type<br>Shel Thickness Prev Date | FACX     | 095837  | COCC           |                           | 2 - LEASED   | YES           | 4500     | 75.00      | ARI       | ARI002          | 01/01/00     |           |                   |
| Shell Normal                                 | FACX     | 095837  | COCC           | - 3710 - TETRAM -         | 2 - LEASED   | YES           | 4500     | 75.00      | ARI 👻     | ARI002          | 01/01/00     |           |                   |
| Shell Thickness Due Date                     | FACX     | 095837  | COC(           | - 3710 - TETRAM -         | 2 - LEASED   | YES -         | 4500     | 75.00      | ARI -     | AR1002          | 01/01/00     |           |                   |
| Shell Thickness Unit                         | FACY     | 095837  | COCC           | - 3710 - TETRAN -         | 2 -1 EASED - | YES -         | 4500     | 75.00      | ARI -     | AR1002          | 01/01/00     |           |                   |
| Shell Type<br>Spark Test Due                 | FACY     | 095837  | 0-0            | - 3710 - TETRAN -         | 2 - LEASED   | VES -         | 4500     | 75.00      |           | AR1002          | 01/01/00     |           |                   |
| Spark Test Prev                              | FACY     | 095837  | 00-00          | - 3710 - TETRAN -         | 2 - LEASED   | VES -         | 4500     | 75.00      |           | AP1002          | 01/01/00     |           |                   |
| Stricker Length<br>Stub Sill Test Date       | FACY     | 095837  | 0-0            | 3710 - TETRAN             | 2 LEASED     | VES           | 4500     | 75.00      |           | AR1002          | 01/01/00     |           |                   |
| Stub Sill Test Prev                          | EACY     | 095837  | 0-0            | 3710 - TETRAN             | 2 LEASED     | VES           | 4500     | 75.00      |           | AR1002          | 01/01/00     |           |                   |
| Sublease Rider No < REQUIRED > *             | EACY     | 005937  | 00-00          | 3710 - TETRAN             | 2 - LEASED   | VEC           | 4500     | 75.00      |           | AR1002          | 01/01/00     |           |                   |
| RT_CAR_MECH_USER_DEF                         | EACY     | 005927  | 0.00           | 3710 - TETRAN             |              | VEC           | 4500     | 75.00      |           | AR1002          | 01/01/00     |           |                   |
| APPROVED COMM                                | EACY     | 093037  | 0.00           | ➡ 3710 - TETRAM           |              | VEC           | 4500     | 75.00      |           | AR1002          | 01/01/00     |           |                   |
| EXT PAINT STATUS                             | FACX     | 095837  | 000            | ➡ 3710 - TETRAM           | 2 - LEASED   | TES 💌         | 4500     | 75.00      |           | AR1002          | 01/01/00     |           |                   |
| FIELD 70                                     | PACX     | 095837  | 000            | ▼ 3710 - TETRAM ▼         | 2 - LEASED V | TES V         | 4500     | 75.00      | ARI V     | ARIUUZ          | 01/01/00     |           |                   |
| GNC TEST                                     | FACX     | 095837  | 000            |                           | 2 - LEASED 👻 | YES 👻         | 4500     | 75.00      | ARI 💌     | AR1002          | . 01/01/00   |           | -                 |
| GNC0518DUE                                   | FACX     | 095837  | coco           |                           | 2 - LEASED 👻 | YES 👻         | 4500     | 75.00      | ARI 🚽     | AR1002          | . 01/01/00   | -         | -                 |
| My Date 11                                   | FACX     | 095837  | COC(           |                           | 2 - LEASED 👻 | YES 👻         | 4500     | 75.00      | ARI 👻     | ARI002          | 01/01/00     |           |                   |
| NEW TEST<br>Pulman Side Sill Inco            | FACX     | 095837  | COC(           | ▼ 3710 - TETRAM ▼         | 2 - LEASED 👻 | YES 👻         | 4500     | 75.00      | ARI 👻     | ARI002          | 01/01/00     | •         | •                 |
| QUICK CONNECT 3 IN. LIQUID TOP               | FACX     | 095837  | COC(           | → 3710 - TETRAM         → | 2 - LEASED 👻 | YES 👻         | 4500     | 75.00      | ARI 👻     | ARI002          | 01/01/00     | -         | -                 |
| Reflectorization                             | IFACY    | 005837  | 100-C(         | 3710 - TETD AN            | 2 - LEASED   | VEC           | 4500     | 75.00      | ADT       |                 | 01/01/00     |           |                   |

## Selecting System Wide will make the template available to all users.

| Template Name                                |      |            | S       | ystem U  | pdate Car       |              |               |          |            |           |                 |              |           |                   |
|----------------------------------------------|------|------------|---------|----------|-----------------|--------------|---------------|----------|------------|-----------|-----------------|--------------|-----------|-------------------|
| FEITATE NAME                                 |      |            |         | wide     | Assign          |              |               |          |            |           |                 |              |           |                   |
|                                              | -    |            | -       | V        | V               |              |               |          |            |           |                 |              |           |                   |
| RT_CAR_MECH                                  | P    | TEVIEW     |         |          | 1               |              |               |          |            |           |                 |              |           |                   |
| Lining lype                                  | ^    | Car Init   | Car No. | Fleet ID | Business Group  | Car User ID  | Active Status | Capacity | Car Length | Lessor No | Lessor Rider No | Arrival Date | Lessee No | Sublease Rider No |
| Logo Type                                    | F    | ACX        | 095837  | COC( 🗸   | 3710 - TETRAM 👻 | 2 - LEASED 👻 | YES 👻         | 4500     | 75.00      | ARI 👻     | ARI002          | 01/01/00     | -         | -                 |
| Maker                                        | F    | ACX        | 095837  | COC( 🖵   | 3710 - TETRAM 👻 | 2 - LEASED 👻 | YES 👻         | 4500     | 75.00      | ARI 👻     | ARI002          | 01/01/00     | -         |                   |
| Manway Size<br>Manway Tupe                   | F    | ACX        | 095837  | COC( -   | 3710 - TETRAM 👻 | 2 - LEASED 👻 | YES 👻         | 4500     | 75.00      | ARI 👻     | ARI002          | 01/01/00     | •         | -                 |
| Mexico Y/N                                   | E IF | ACX        | 095837  | COC( -   | 3710 - TETRAM   | 2 - LEASED   | YES           | 4500     | 75.00      | ARI       | ARI002          | 01/01/00     |           |                   |
| Next Maint Date                              |      | ACX        | 095837  | coc( -   | 3710 - TETRAN - | 2 - LEASED - | YES -         | 4500     | 75.00      | ART -     | ART002          | 01/01/00     |           |                   |
| Odometer Actual                              |      | ACY        | 005927  | co. cr   | 2710 TETRAM     |              | VEC           | 4500     | 75.00      | ADT       | AD1002          | 01/01/00     |           |                   |
| Odometer Estimate                            |      | ACA        | 093037  |          | 3710 - TETRAP - |              | 103           |          | 75.00      |           | ARIOOZ          | 01/01/00     |           |                   |
| Paint Condition                              |      | ACX        | 095837  | cocc -   | 3/10 - TETRAM - | 2 - LEASED 👻 | YES 👻         | 4500     | 75.00      |           | ARIUUZ          | 01/01/00     |           |                   |
| Paint Due                                    | I F  | ACX        | 095837  | COC( -   | 3710 - TETRAM   | 2 - LEASED 👻 | YES 👻         | 4500     | 75.00      | ARI 👻     | ARI002          | 01/01/00     | •         | •                 |
| Paint Type                                   | F    | ACX        | 095837  | COC( 🗸   | 3710 - TETRAM 👻 | 2 - LEASED 👻 | YES 👻         | 4500     | 75.00      | ARI 👻     | ARI002          | 01/01/00     | -         | -                 |
| Purchase Date<br>Purchase Price              | F    | ACX        | 095837  | COC( 🖵   | 3710 - TETRAM 👻 | 2 - LEASED 👻 | YES 👻         | 4500     | 75.00      | ARI 👻     | ARI002          | 01/01/00     | -         |                   |
| Rebuilt Date                                 | F    | ACX        | 095837  | COC( -   | 3710 - TETRAM 👻 | 2 - LEASED 👻 | YES 👻         | 4500     | 75.00      | ARI 👻     | ARI002          | 01/01/00     | •         |                   |
| Safe valve Type                              | F    | ACX        | 095837  | COC( -   | 3710 - TETRAM 👻 | 2 - LEASED 👻 | YES 👻         | 4500     | 75.00      | ARI 👻     | ARI002          | 01/01/00     |           | -                 |
| Sarety vent Type<br>Shel Thickness Prev Date | E F  | ACX        | 095837  | coc( -   | 3710 - TETRAM   | 2 - LEASED   | YES -         | 4500     | 75.00      | ARI       | AR1002          | 01/01/00     |           |                   |
| Shell Normal                                 |      | ACY        | 005837  | 0-0      | 3710 - TETRAN   | 2 - LEASED   | VES           | 4500     | 75.00      | ADT       | AP1002          | 01/01/00     |           |                   |
| Shell Thick<br>Shell Thickness Due Date      | Ξ.   | ACX.       | 005007  |          |                 |              | 120           | 4500     | 75.00      |           | 401002          | 01/01/00     |           |                   |
| Shell Thickness Unit                         |      | ACX        | 095637  | uu →     | 3710 - TETRAM - | 2 - LEASED 👻 | TES 💌         | 4500     | /5.00      | AKI       | ARIUUZ          | 01/01/00     |           |                   |
| Shell Type                                   | F    | ACX        | 095837  | COC( -   | 3710 - TETRAM 👻 | 2 - LEASED 👻 | YES 👻         | 4500     | 75.00      | ARI 💌     | ARI002          | 01/01/00     |           |                   |
| Spark Test Due                               | F    | ACX        | 095837  | COC( 🗕   | 3710 - TETRAM 👻 | 2 - LEASED 👻 | YES 👻         | 4500     | 75.00      | ARI 👻     | ARI002 -        | 01/01/00     | -         | -                 |
| Stricker Length                              | F    | ACX        | 095837  | COC( 🗸   | 3710 - TETRAM 👻 | 2 - LEASED 👻 | YES 👻         | 4500     | 75.00      | ARI 👻     | ARI002          | 01/01/00     |           | -                 |
| Stub Sill Test Date                          | F    | ACX        | 095837  | COC( 🗸   | 3710 - TETRAM 👻 | 2 - LEASED 👻 | YES 👻         | 4500     | 75.00      | ARI 👻     | ARI002 .        | 01/01/00     |           | -                 |
| Stub Sill Fest Prev                          | - F  | ACX        | 095837  | COC( -   | 3710 - TETRAM 👻 | 2 - LEASED 👻 | YES 👻         | 4500     | 75.00      | ARI 🗸     | ARI002          | 01/01/00     | -         | •                 |
|                                              | F    | ACX        | 095837  | COC( -   | 3710 - TETRAM 👻 | 2 - LEASED - | YES 💂         | 4500     | 75.00      | ARI -     | ARI002          | 01/01/00     |           |                   |
| HI_LAK_MELH_USEK_DEF                         |      | ACX        | 095837  | coc(-    | 3710 - TETRAN - | 2 -1 EASED - | YES -         | 4500     | 75.00      | ARI       | AR1002          | 01/01/00     |           |                   |
| DUE10                                        |      | ACY        | 005927  |          | 2710 TETDAM     | 2 LEASED     | VEC           | 4500     | 75.00      | ADT       | AD1002          | 01/01/00     |           |                   |
| EXT PAINT STATUS                             |      | AGA<br>AGY | 033037  |          | 3710 - TETRAN - |              | 163           | 4500     | 75.00      | ADT.      | 401002          | 01/01/00     |           |                   |
| FIELD 70                                     |      | ACX        | 095837  |          | 3710 - TETRAM   | 2 - LEASED 👻 | TES 💌         | 4500     | 75.00      | AKI -     | AKIUU2          | 01/01/00     | -         |                   |
| GNC TEST                                     | F    | ACX        | 095837  | COC( -   | 3710 - TETRAM 👻 | 2 - LEASED 👻 | YES 👻         | 4500     | 75.00      | ARI 🗸     | ARI002          | 01/01/00     | -         |                   |
| GNC0518DUE                                   | F    | ACX        | 095837  | COC( 🗸   | 3710 - TETRAM 👻 | 2 - LEASED 👻 | YES 👻         | 4500     | 75.00      | ARI 👻     | ARI002 -        | 01/01/00     |           | •                 |

Once the template is finished, select Save. On the Template Saved window, click OK.

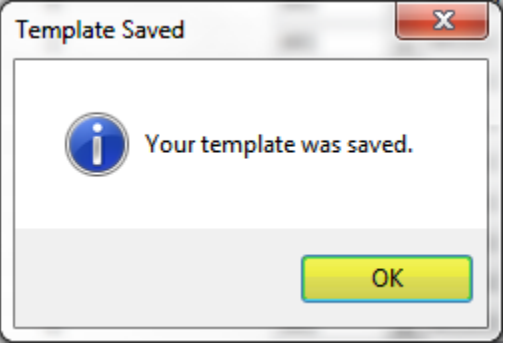